## TRANSFORMÁTORY

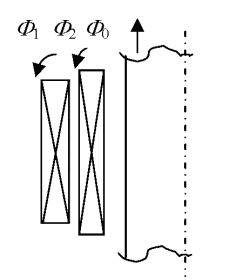

Obr. 1 Dvojvinuťový transformátor

Na Obr. 1 je naznačený rez dvojvinuťovým transformátorom, pre ktorý platia rovnice:

$$u_{1} = \frac{d}{dt}(\Phi_{0} + \Phi_{1}) \cdot N_{1} + i_{1} \cdot R_{1} \qquad u_{2} = \frac{d}{dt}(\Phi_{0} + \Phi_{2}) \cdot N_{2} + i_{2} \cdot R_{2}$$
(1)

kde  $\Phi_0$ ,  $\Phi_1$  a  $\Phi_2$  sú toky spojované všeobecne s oboma vinutiami (primárne, sekundárne). Tok  $\Phi_0$  sa uplatňuje predovšetkým vo vnútri železného jadra a určuje magnetizačnú charakteristiku. Tok  $\Phi_0$  je spoločný v oboch rovniciach a z rovníc (1) vyplýva:

$$N_2 \cdot \left( u_1 - \frac{\mathrm{d}}{\mathrm{d}t} \Phi_1 - i_1 \cdot R_1 \right) = N_1 \cdot \left( u_2 - \frac{\mathrm{d}}{\mathrm{d}t} \Phi_2 - i_2 \cdot R_2 \right)$$
(2)

Táto rovnica zodpovedá náhradnej schéme s ideálnym transformátorom podľa Obr. 2. Obvod toku  $\Phi_0$  (magnetizačného toku) môže byť pripojený na akúkoľvek stranu ideálneho transformátora. Rozptylovým tokom  $\Phi_1$  a  $\Phi_2$  zodpovedajú indukčnosti  $L_1$ ,  $L_2$  a  $R_1$ ,  $R_2$  sú odpory vinutí.

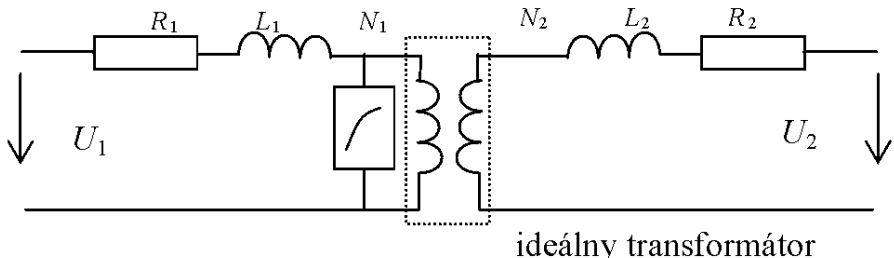

Obr. 2 Náhradná schéma dvojvinuťového transformátora

Model transformátora s tromi vinutiami je znázornený na Obr. 3. Tento model zodpovedá predpokladu, že každé vinutie má svoj tok. V skutočnosti nemôže mať vinutie 1 a vinutie 2 celkom rovnaký tok, ako vinutie 2 a vinutie 3. Ale pre väčšinu prípadov je model dostatočne presný. Uvedené modely sú použiteľné do frekvencií niekoľko kHz. Pre vyššie frekvencie, nad 10 kHz, alebo v prípade atmosférického alebo spínacieho prepätia nie je rozloženie napätia v primárnom vinutí lineárne v dôsledku parazitných kapacít voči zemi a vo vnútri vinutia. Pre takéto prípady by malo byť prvé vinutie modelované vo viacerých sekciách. Každá sekcia má svoju vlastnú a vzájomnú indukčnosť k ostatným.

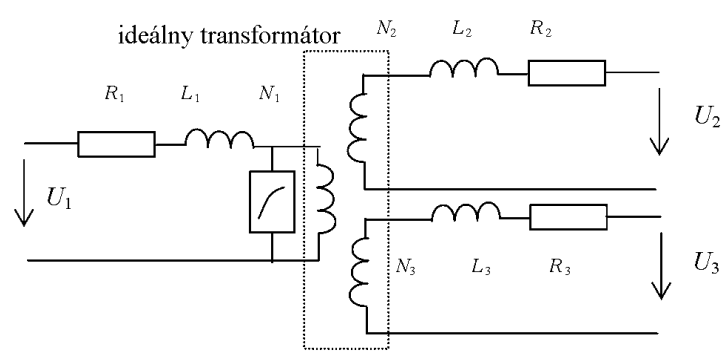

Obr. 3 Náhradná schéma trojvinuťového transformátora

Potom je celkové vinutie vrátane primárneho, sekundárneho, atď. reprezentované tzv. indukčnou maticou. Súčasne je potrebné poznať prevedenie kovového jadra. Pri vysokých frekvenciách už nedochádza takmer k žiadnemu prieniku toku dovnútra kovového jadra. Pre frekvenčný rozsah zodpovedajúci atmosférickým impulzom nahradí železné jadro vzduch. Indukčná matica má tvar (L sú vlastné a M vzájomné indukčnosti jednotlivých, v tomto prípade štyroch, cievok):

Príklad pripojenia transformátora 550/300 kV k sieti na Obr. 4 uvažuje jednopólovú schému a v EMTP využíva procedúru SATURABLE TRANSFORMER, ktorou sa v ATPDraw zadávajú hodnoty prvkov náhradnej schémy vrátane charakteristiky naprázdno: (viď. *Preklad textov prof. Eiichi Haginomoriho pre prácu s EMTP-ATP*, kapitola 5).

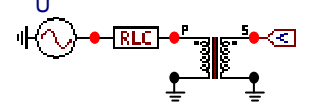

Obr. 4 Jednofázový dvojvinuťový transformátor pripojený k sieti

V dôsledku saturácie danej magnetizačnou charakteristikou tečie v okamihu pripojenia transformátora k sieti do transformátora veľký magnetizačný jednosmerný prúd, ako ukazuje Obr. 5.

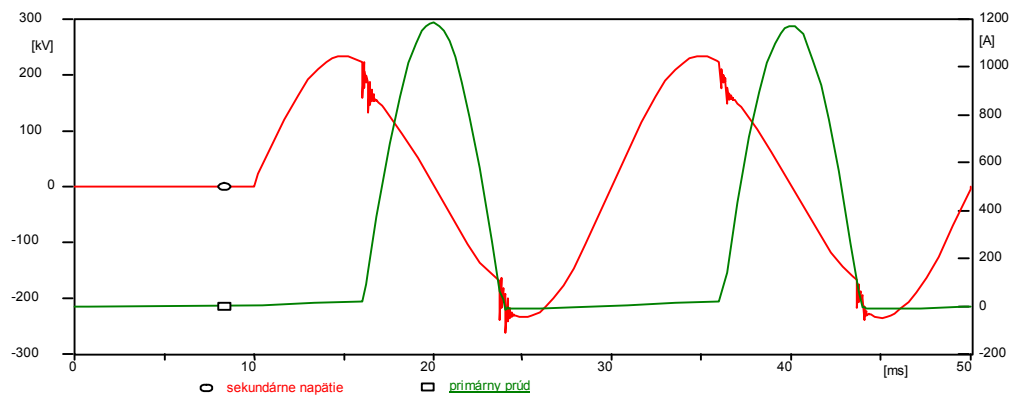

*Obr. 5 Pripojenie transformátora k sieti a priebehy sekundárneho napätia a primárneho prúdu* 

## Postupnosť krokov pri zadávaní údajov v programe ATP:

V ATPDraw sa vytvorí schéma zapojenia podľa obr. 6. Na napäťovom zdroji nastavíme v položke **Amp** hodnotu 428660.7, v položke **Tsta** hodnotu 0.01 a v položke **Tsto** hodnotu 1, čo má za následok napäťový zdroj po dobu 1 sekundy. V **Type of source** ponecháme voľbu **Voltage**. Fázové natočenie zvolíme v položke **Pha** –90 a frekvenciu v položke **f** 50. (obr. 7).

|                         | Component: Sup\AC1PH.SUP |          |            |      |                |                 |  |  |  |  |
|-------------------------|--------------------------|----------|------------|------|----------------|-----------------|--|--|--|--|
|                         | Attributes               |          |            |      |                |                 |  |  |  |  |
|                         | DATA                     | VALUE    |            | NODE | PHASE          | NAME            |  |  |  |  |
|                         | Amp.                     | 428660.7 |            | AC   | 1              | XX0001          |  |  |  |  |
|                         | f                        | 50       |            |      |                |                 |  |  |  |  |
|                         | Pha                      | -90      |            |      |                |                 |  |  |  |  |
| U                       | A1                       | 0        |            |      |                |                 |  |  |  |  |
| «Ư∕∕∕→−RLC)→°∋∎c.⁵⊷≪    | TSta                     | 0.01     |            |      |                |                 |  |  |  |  |
|                         | TSto                     | 1        |            |      |                |                 |  |  |  |  |
| ÷ ÷                     |                          |          |            |      |                |                 |  |  |  |  |
| Obr. 6 Schéma zapojenia | Order: 0                 |          |            |      | Label: U       |                 |  |  |  |  |
| v ATPDraw               | Comment:                 |          | _          |      |                |                 |  |  |  |  |
|                         | Type of source           |          |            |      |                |                 |  |  |  |  |
|                         | C Current                |          |            |      |                | 🗖 Hi <u>d</u> e |  |  |  |  |
|                         | C Values                 |          |            |      |                | 🗖 Lock          |  |  |  |  |
|                         | . Voltage                |          |            |      |                |                 |  |  |  |  |
|                         |                          |          |            |      |                |                 |  |  |  |  |
|                         | 4 <del>0</del> -         | 1        | <u>-</u> K |      | <u>C</u> ancel | Help            |  |  |  |  |

*Obr. 7 Nastavenie parametrov pre napäťový zdroj U* 

V RLC prvku zadáme do položky **R** hodnotu 0.5, do **L** hodnotu 30 a do **C** hodnotu 0. Keďže chceme snímať veľkosť prúdu na tomto prvku, v položke **Output** nastavíme voľbu **Current**.

| Attributes                                                                                                    | omponent: Sup\RLC.SUP |       |            |      |                |               |    |  |  |
|----------------------------------------------------------------------------------------------------|-----------------------|-------|------------|------|----------------|---------------|----|--|--|
| DATA   VALUE     R   05     L   30     C   0     Order:   0     Lorder:   Labet     Output   Hige                                                                                                    | <u>A</u> ttributes    |       |            |      |                |               |    |  |  |
| NODE     PHASE     NAME       R     05     From     1     x0001       L     30     0     1     x0003     0       C     0     L     L <td>DATA</td> <td>haus</td> <td>_</td> <td>NODE</td> <td></td> <td></td> <td>-</td> | DATA                  | haus  | _          | NODE |                |               | -  |  |  |
| n     use     I     X0001       L     30     To     1     X0003       C     0     I     X0003     I       Order:     0     Labet     I     I       Output     I     I     I     I     I                                                                                                    | DATA                  | VALUE |            |      | PHASE          |               |    |  |  |
| C 0<br>C 0<br>Order: 0<br>Comment:<br>Output<br>U 1<br>Labet<br>U 1<br>U 1<br>U 1<br>U 1<br>U 1<br>U 1<br>U 1<br>U 1                                                                                                    |                       | 00    |            | From | 1              | XXUUUT        |    |  |  |
| C U U Label D Label Hige                                                                                                    |                       | 30    | - 1        | 10   | 1              | XX0003        |    |  |  |
| Order: 0 Labet Comment: Hige                                                                                                    | Ľ                     | 10    |            |      |                |               |    |  |  |
| Order: 0 Labet Comment:                                                                                                    |                       |       |            |      |                |               |    |  |  |
| Order: 0 Label:                                                                                                    |                       |       |            |      |                |               |    |  |  |
| Order: 0 Label: Comment: Hige                                                                                                    |                       |       |            |      |                |               |    |  |  |
| Order: 0 Labet: Comment: Hige                                                                                                    |                       |       |            |      |                |               |    |  |  |
| Order: 0 Label: Comment: Hige                                                                                                    |                       |       |            |      |                |               |    |  |  |
| Comment:                                                                                                    | Order: 0              |       |            |      | Label:         |               | -  |  |  |
| Comment:  <br>Output I Hide                                                                                                    |                       |       |            |      |                |               | Í  |  |  |
| Output 🗌 Hige                                                                                                    | Co <u>m</u> ment:     |       |            |      |                |               |    |  |  |
| I Hige                                                                                                    | - Output              |       |            |      |                |               |    |  |  |
|                                                                                                    |                       |       |            |      |                | I Hige        |    |  |  |
| 1 - Current                                                                                                    | 1 - Current           | -     |            |      |                | 🗖 Lock        |    |  |  |
| □ \$Vintage,1                                                                                                    |                       |       |            |      |                | □ \$Vintage,1 |    |  |  |
|                                                                                                    |                       |       |            |      |                |               |    |  |  |
|                                                                                                    |                       |       |            |      | 1              |               | -1 |  |  |
|                                                                                                    |                       |       | <u>0</u> K |      | <u>C</u> ancel | <u>H</u> elp  |    |  |  |

Obr. 8 Nastavenie parametrov RLC prvku

Pre transformátor zadáme v záložke Attributes do jednotlivých položiek hodnoty podľa nasledovnej tabuľky.

| Component: Sup\TR | AFO_S.SUP |    |      |                | ×               | Component: Sup\TR/ | AFO_S.SUP |            |    |                |        | × |
|-------------------|-----------|----|------|----------------|-----------------|--------------------|-----------|------------|----|----------------|--------|---|
| Attributes Charac | teristic  |    |      |                |                 | Attributes Charac  | teristic  |            |    |                |        |   |
| ΠΑΤΑ              | VALUE     | าเ | NODE | DHASE          |                 | ΠΑΤΑ               | IVALUE    |            |    | DUARE          |        |   |
| lo                | 0.5       | 1  | P1   | 1              | ××0003          | Bmag               | 30000     | _          | P1 | 1              | XX0003 |   |
| Fo                | 1365      | ł  | P2   | 1              |                 | Rp                 | 1         |            | P2 | 1              |        |   |
| Rmag              | 30000     |    | S1   | 1              | XX0006          | Lp                 | 132       |            | S1 | 1              | ××0006 |   |
| Rp                | 1         | ĺ  | S2   | 1              |                 | Vrp                | 303       |            | S2 | 1              |        |   |
| Lp                | 132       |    |      |                |                 | Rs                 | 0.1       |            |    |                | _      |   |
| Vrp               | 303       |    |      |                |                 | Ls                 | 0.01      |            |    |                |        |   |
| Rs                | 0.1       |    |      |                |                 | Vrs                | 166       |            |    |                |        |   |
| Ls                | 0.01      | -  |      |                |                 | RMS                | 0         | -          |    |                |        |   |
| Order: 0          |           |    |      | Label:         |                 | Order: 0           |           |            |    | Label:         |        |   |
| Comment:          |           | _  |      |                |                 | Co <u>m</u> ment:  |           |            |    |                |        |   |
| Cutput            |           |    |      |                | ∏ Hi <u>d</u> e | Output             |           |            |    |                | Hide   |   |
| 0 · No            | <u> </u>  |    |      |                | ☐ Look          | 0 · No             | T         |            |    |                | Lock   |   |
| P 5               | <u></u>   | ĸ  |      | <u>C</u> ancel | Help            | P 5                |           | <u>0</u> K |    | <u>C</u> ancel | Help   |   |

Obr. 9 Nastavenie parametrov saturačného transformátora

Podobne, v záložke **Characteristic** zadáme hodnoty krivky saturácie podľa nasledovnej tabuľky.

| Comp           | oonent: Sup\TRAFO_5.SUP              |                   |                   | ×              |
|----------------|--------------------------------------|-------------------|-------------------|----------------|
| <u>A</u> ttril | butes Cha <u>r</u> acteristic        |                   |                   |                |
|                | aturation                            |                   |                   |                |
|                | [A]                                  | Fluxlinked [Wb-T] |                   | Add            |
| 0              | .5                                   | 1365              |                   |                |
| 5              |                                      | 1771              |                   | <u>D</u> elete |
| 1              | 00                                   | 1898              |                   | Sort           |
| 1              | 000                                  | 2425              |                   |                |
| 5              | 000                                  | 4744              |                   | <b>+</b>       |
|                |                                      |                   |                   | Move           |
|                |                                      |                   |                   |                |
|                |                                      |                   |                   | <b>•</b>       |
|                |                                      |                   |                   |                |
|                |                                      |                   |                   |                |
| E FIII         |                                      | - 1               |                   |                |
| \$             | Sinclude:                            | Browse            | Include character | ristic         |
|                |                                      |                   | _,                |                |
|                | <u>Save</u> <u>C</u> opy <u>P</u> a: | ste⊻iew           |                   |                |
| P              | 5                                    |                   |                   |                |
|                | <u> </u>                             | <u>0</u> K        | <u>C</u> ancel    | <u>H</u> elp   |

Obr. 10 Nastavenie parametrov saturačného transformátora

Budeme snímať 1-fázové napätie, preto nastavíme počet fáz 1 (obr. 11).

| Open Probe    |     | ×            |
|---------------|-----|--------------|
| Phases<br>① 1 | Г A | OK           |
| C 3           |     | <u>H</u> elp |

Obr. 11 Nastavenie počtu fáz

Časové podmienky simulácie sa nastavia voľbou z horného menu **ATP Settings** a **Simulation** (obr. 12). Keďže sa jedná krátky prechodný dej, krok výpočtu musíme tomu prispôsobiť **delta T** 5E–5 s a podobne aj doba výpočtu, napr. **Tmax** 0.1 s (obr. 13).

|                                                                                     |                                                                    | ATP Settings                                                                                                  | × |
|-------------------------------------------------------------------------------------|--------------------------------------------------------------------|----------------------------------------------------------------------------------------------------|---|
|                                                                                     |                                                                    | Simulation Output Switch/UM Format Record Variables                                                           |   |
| Settings<br>Make File<br>run ATP                                                    |                                                                    | delta T: 5E-5 Simulation type   Imax: 0.1 Imax: Time domain   Xopt: 0 Frequency scan   Copt: 0 Harmonic (HFS) |   |
| Edit ATP-file<br>Edit LIS-file                                                      |                                                                    |                                                                                                    |   |
| Make Names                                                                          |                                                                    |                                                                                                    |   |
| Edit Commands<br>run ATP<br>run PCPlot<br>run ATP (file)<br>run PlotXY<br>Edit Taut | Ctrl+Alt+0<br>Ctrl+Alt+1<br>Ctrl+Alt+2<br>Ctrl+Alt+3<br>Ctrl+Alt+3 |                                                                                                    |   |
| Edit lext                                                                           | Ctrl+Alt+4                                                         |                                                                                                    |   |

*Obr. 12 ATP – Settings* 

*Obr. 13 Dialógové okno Settings – Simulation* 

Príkazom **Make File** v hornom menu **ATP** sa vytvorí v podadresári ATP dátový súbor pre ATP s rovnakým názvom s príponou \*.atp (obr. 14). Príkazom **run ATP** v hornom menu **ATP** sa spustí výpočet v programe ATP, ktorého výsledkom sú súbory s príponou \*.lis a \*.pl4 (obr. 15). V prostredí ATPDraw sa voľbou z horného menu **ATP run PlotXY** spustí grafický postprocesor (obr. 16).

| Settings<br>Make File<br>run ATP | Settings<br>Make File<br>run ATP |            | Settings<br>Make File<br>run ATP |            |
|----------------------------------|----------------------------------|------------|----------------------------------|------------|
| Edit ATP-file<br>Edit LIS-file   | Edit ATP-file<br>Edit LIS-file   |            | Edit ATP-file<br>Edit LIS-file   |            |
| Make Names                       | Make Names                       |            | Make Names                       |            |
| Edit Commands                    | Edit Commands                    |            | Edit Commands.                   |            |
| run ATP Ctrl+Alt+0               | run ATP                          | Ctrl+Alt+0 | run ATP                          | Ctrl+Alt+0 |
| run PCPlot Ctrl+Alt+1            | run PCPlot                       | Ctrl+Alt+1 | run PCPlot                       | Ctrl+Alt+1 |
| run ATP (file) Ctrl+Alt+2        | run ATP (file)                   | Ctrl+Alt+2 | run ATP (file)                   | Ctrl+Alt+2 |
| run PlotXY Ctrl+Alt+3            | run PlotXY                       | Ctrl+Alt+3 | run PlotXY                       | Ctrl+Alt+3 |
| Edit Text Ctrl+Alt+4             | Edit Text                        | Ctrl+Alt+4 | Edit Text                        | Ctrl+Alt+4 |

Obr. 14 ATP – Make File... Obr. 15 ATP – run ATP

*Obr. 16 ATP – run PlotXY* 

A v ňom je s označením v: XX0006 uvedený priebeh sekundárneho napätia na vinutí transformátora a c: XX0001 – XX0003 priebeh prúdu na RLC prvku (primárny prúd). Stlačením ľavého tlačidla myši (označenie priebehu napätia) a pravého tlačidla myši (označenie priebehu prúdu) sa dané priebehy označia pre zobrazenie a stlačením tlačidla **Plot** sa následne zobrazia.

| MC's PlotXY - Data select   | ion       |            |      |    |       |        |
|-----------------------------|-----------|------------|------|----|-------|--------|
| Load Refresh                |           |            |      | 1  |       | ?      |
| # File Name                 | # of ∨ar: | # of Point | Tmax |    |       |        |
| o512.pl4                    | 3         | 2001       | 0,1  |    |       |        |
| Variables                   | ΘΘ        | 8          | Rese | et |       | Ð      |
| t                           | Variable  | e          |      | Х  | Facto | Offset |
| v:XX0006<br>c:XX0001-XX0003 | t         |            |      | x  | 1     | 0      |
|                             | v:XXO     | 006        |      |    | 1     | 0      |
|                             | c:XXO     | 001-XXO    | 003  | r  | 1     | 0      |
|                             |           |            |      |    |       |        |
|                             |           |            |      |    |       |        |
|                             |           |            |      |    |       |        |
|                             |           |            |      |    |       |        |
|                             |           |            |      |    |       |        |
|                             |           |            |      |    |       |        |
|                             | Upda      | te 🖺       | Fot  | Ir |       | lot    |

*Obr. 17 Dialógové okno programu PlotXY pre vykreslenie priebehov* 

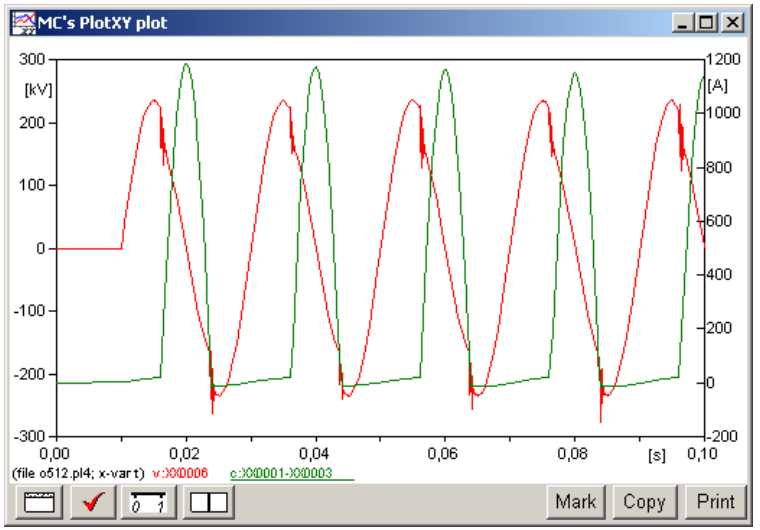

Obr. 18 Priebeh prúdu a napätia vo vyššie uvedenom obvode